# Guest/Parent Access initiated by Guest

1. Guest goes to Trueyou. (trueyou.nebraska.edu). If the guest has an NUID, they will log into TrueYou with their NUID and Password. If the guest does not have an NUID, they will select the Request Account.

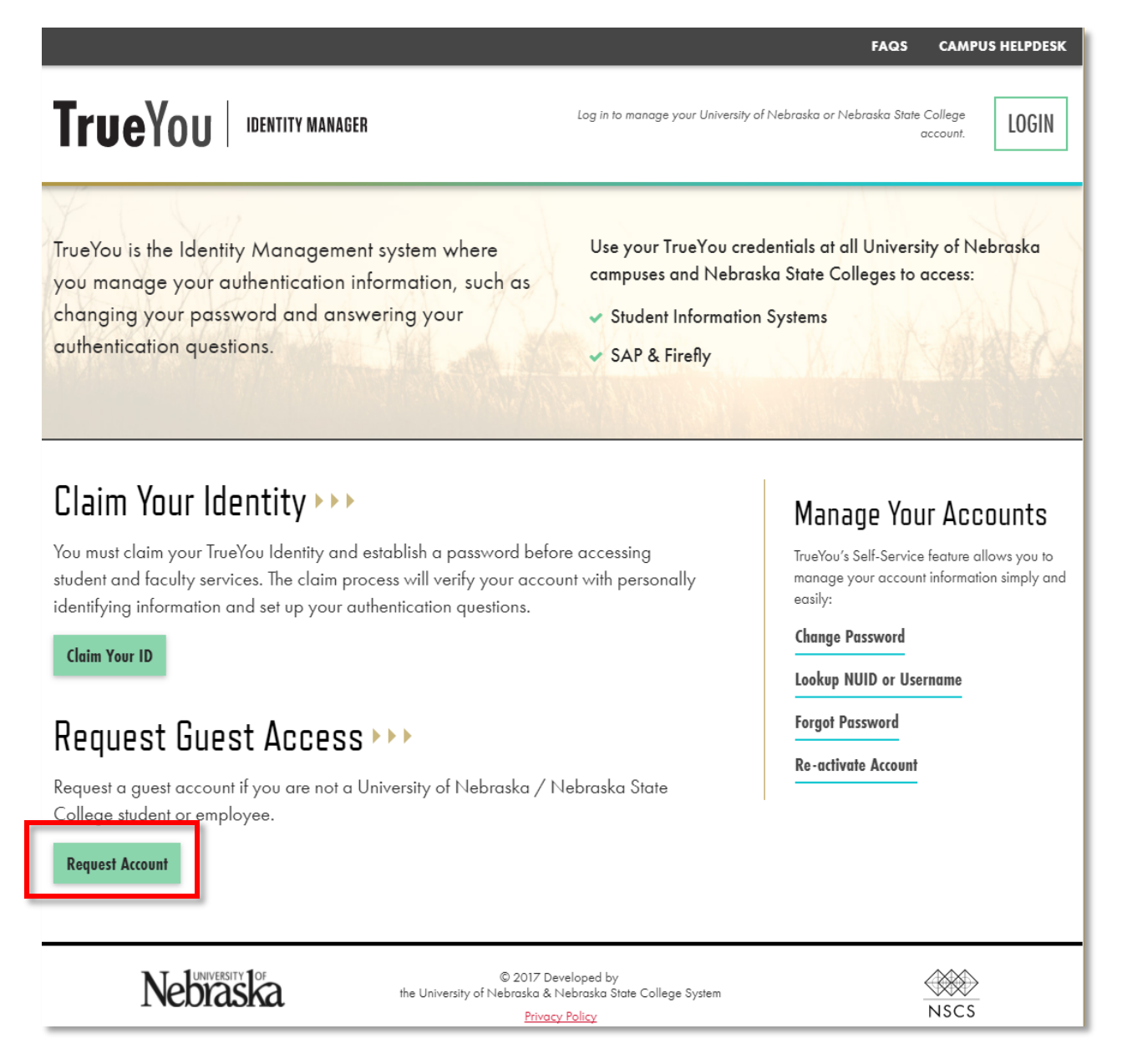

\*\*\*Steps 2 – 8 are for guests that DO NOT have an NUID and password already.

2. The Guest Registration form is displayed. **\*\*\***This is only for guests that DO NOT have a current NUID.

Guest needs to select Access My Student's Information in the Reason for Request Dropdown. Select Submit.

| ▼ ▼ U nups://saiipointest.neoraska.edu/seiiservice/Guestkegistration.jsp                                                                                                    |                                                                                    | ж <b>ш</b> : |
|----------------------------------------------------------------------------------------------------|------------------------------------------------------------------------------------|--------------|
|                                                                                                    | FAQS CAMPI                                                                         | US HELPDESK  |
|                                                                                                    | Log in to manage your University of Nebraska or Nebraska State<br>College account. | LOGIN        |
| Guest Registration                                                                                                    |                                                                                    |              |
| Provide the following information to start the registration process.                                                                                                    |                                                                                    |              |
| First Name                                                                                                    |                                                                                    |              |
| Date of Birth       04     02       1975     •       Reason for this Request     •       Reason for Request     •       Access my Student's Information     •       Auditor     •       Consultant     • |                                                                                    |              |
| Your NUID / Username will be provided in a confirmation email.  Enter Password  Confirm Password                                                                                                    |                                                                                    |              |
| I'm not a robot                                                                                                    |                                                                                    |              |
| Submit                                                                                                    |                                                                                    |              |

\*\*\*\*\*The password that you create will need to be used to log into MavLINK when user receives their guest user name.

3. Email is sent to Guest.

FAQS CAMPUS HELPDESK

# TrueYou Identity MANAGER

Log in to manage your University of Nebraska or Nebraska State College account.

LOGIN

# **Guest Registration**

# Success

Your registration has been submitted successfully. Please check the email address you provided for your NUID / Username and information on completing the process.

**Return Home** 

4. Below is the email the guest receives. This will have the NUID/UserName the guest will need to use along with the password they created in step 9.

# **True**You

# IDENTITY MANAGER

## Johnny Test

Your Guest account has been created. Please follow the steps below to complete the process.

- 1. Click on the link below to verify your email, or copy and paste it into an Internet browser window.
- When prompted, log into TrueYou with the NUID / Username listed below and the password you created when you submitted your request.
- 3. Once logged in, enter your student's NUID, which was included in an earlier email, or can be given to you by the student.
- 4. Your student will then grant your access to their student information.

Your NUID / Username is: SP101822

https://sailpointtest.nebraska.edu:443/SelfService/GuestClaim? identityName=SP101822&claimToken=d7ba9b8cf5b9bebc2fd9cce0395319ee 59136488

If you have questions or need help, contact your student's campus helpdesk.

TrueYou is the Identity Management system where you manage your authentication information, such as changing your password and answering your authentication questions as well as managing your parent/guest accounts for the Student Information system.

Contact your Campus Helpdesk for Assistance:

# **Chadron State College**

- 🖂 helpdesk@csc.edu
- \$ 308-432-6311

#### Peru State College

- computerservices@peru.edu
- 402-872-2270

## University of Nebraska Central Administration

- ☑ itservicecenter@nebraska.edu
- \$ 877-472-7694

## University of Nebraska Kearney

- 🛛 unkhelpdesk@unk.edu
- \$ 308-865-8363

## University of Nebraska-Lincoln

🖂 helpdesk@unl.edu

5. Guest completes ID setup by selecting the link.

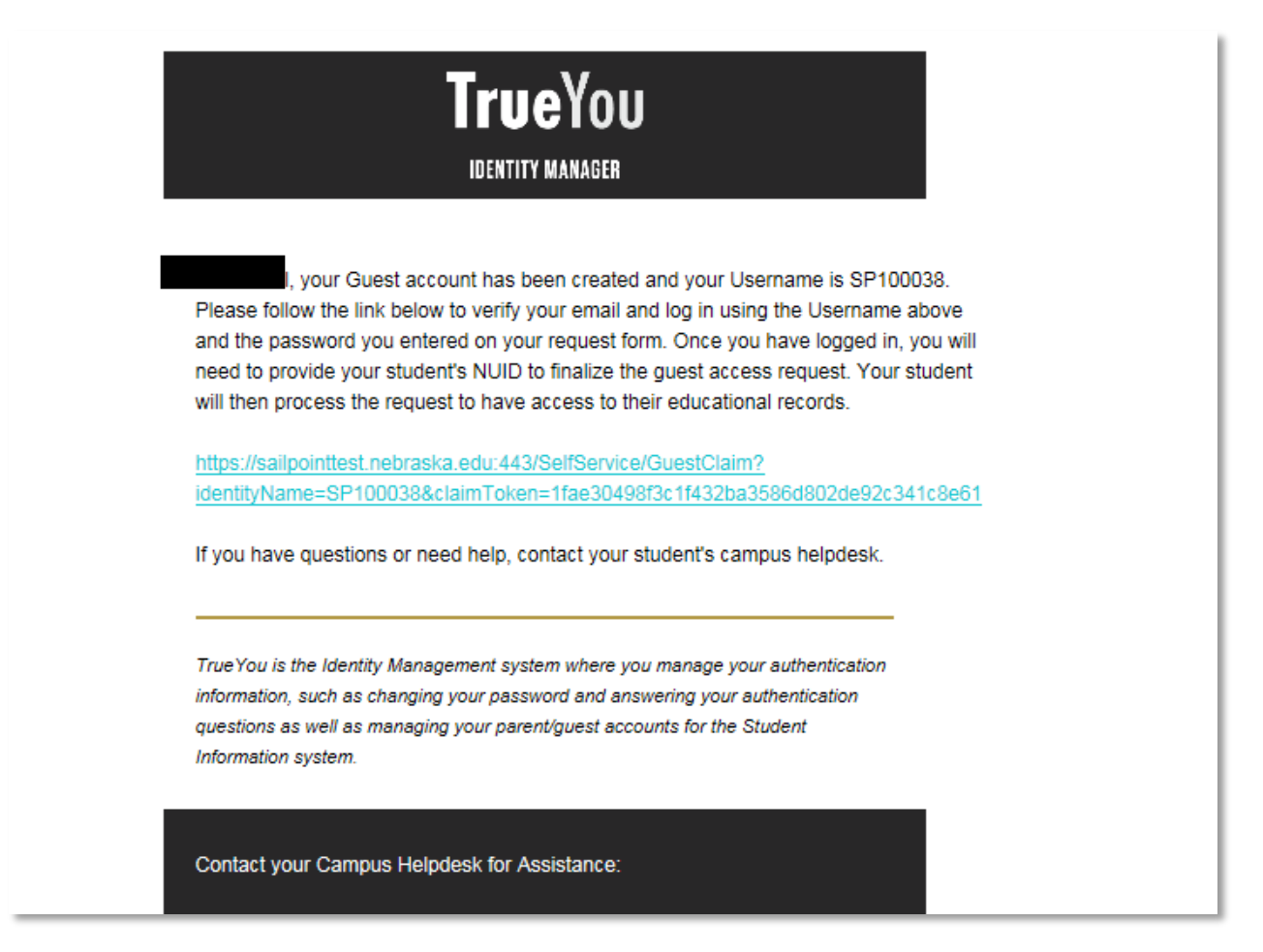

6. Once the email has been verified, the guest will receive this message:

|                                                                                                    | FAQS CAMPUS HELPDESK                                                            |
|----------------------------------------------------------------------------------------------------|---------------------------------------------------------------------------------|
|                                                                                                    | Log in to manage your University of Nebraska or Nebraska State College account. |
| Guest Account Registration                                                                                                    |                                                                                 |
| <b>Success</b><br>Your email account has been verified. Please <u>login</u> using your NUID /<br>Username and password to request access to your student's information. |                                                                                 |
| Return Home                                                                                                    |                                                                                 |
| © 2017 De<br>the University of Nebraska & N<br>Privacy                                                                                                    | veloped by<br>lebrosko Stote College System<br><u>Policy</u> NSCS               |

- 7. Select the login link.
- 8. This will go to <a href="http://trueyou.nebraska.edu">http://trueyou.nebraska.edu</a>. This will specify the student ID the guest wants to request access.

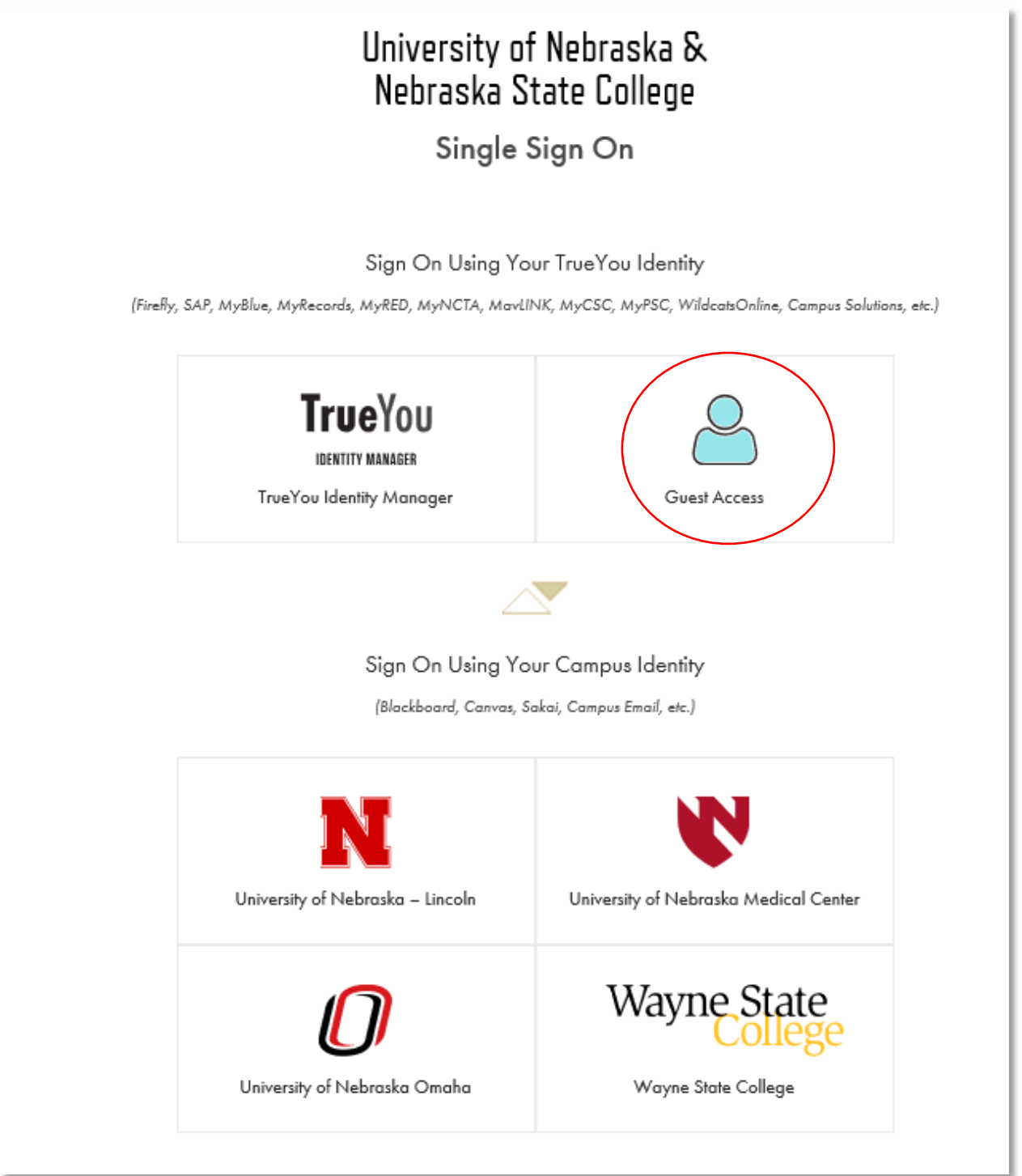

- 9. Select the Guest Access tile.
- 10. Sign on using the ID assigned in step 11 and the password you created in step 9.

| Image: Descent of the security of your account, close the browser window to complete the logour process.                                                                                                    | Unive<br>Neb                            | ersity of Nebraska &<br>raska State College<br>Single Sign On      |  |
|----------------------------------------------------------------------------------------------------|-----------------------------------------|--------------------------------------------------------------------|--|
| IDENTITY MANAGER   Sign in using your TrueYou credentials.   Username   I   Password   Enter Your Password   Don't Remember Login   Login   Stopstet the security of your account, close the browser window to a couplete the logout process.   Erreot your password!   Hap Desk Suppor   March 2024727373 | 1                                       | <b>Frue</b> You                                                    |  |
| Sign in using your TrueYou credentials. Username    Password    Don't Remember Login    To protect the security of your account, close the browser window to complete the logout process.  Forgot your password?  Help Desk Suppor A02-472-7373                                                            |                                         | IDENTITY MANAGER                                                   |  |
| Username                                                                                                    | Sign in                                 | using your TrueYou credentials.                                    |  |
| Password         Enter Your Password         Don't Remember Login         Login         To protect the security of your account, close the browser window to complete the logout process.         Forgot your password?         Help Desk Support       402-472-7373                                       | Username                                |                                                                    |  |
| Enter Your Password Don't Remember Login Login To protect the security of your account, close the browser window to complete the logout process. Forgot your password? Help Desk Support 402-472-7373                                                                                                    | Password                                |                                                                    |  |
| Don't Remember Login  Login  To protect the security of your account, close the browser window to complete the logout process.  Forgot your password?  Help Desk Support 402-472-7373                                                                                                    | Enter Your Pa                           | issword                                                            |  |
| Login         To protect the security of your account, close the browser window to complete the logout process.         Forgot your password?         Help Desk Support       402-472-7373                                                                                                    | Don't Remembe                           | r Login                                                            |  |
| To protect the security of your account, close the browser window to<br>complete the logout process.<br>Forgot your password?<br>Help Desk Support <u>402-472-7373</u>                                                                                                    | Login                                   |                                                                    |  |
| Forgot your password?<br>Help Desk Support 402-472-7373                                                                                                    | To protect the sec<br>complete the logo | urity of your account, close the browser window to<br>out process. |  |
| Help Desk Support 402-472-7373                                                                                                    | Forgot your passy                       | <u>Prov</u>                                                        |  |
|                                                                                                    | Help Desk Suppo                         | rt <u>402-472-7373</u>                                             |  |
|                                                                                                    |                                         |                                                                    |  |

11. The account services page is displayed. Select Request Guest Access.

|                                                                                                   |                                                                                                    | FAQS CAMPUS HELPDESK                   |
|---------------------------------------------------------------------------------------------------|----------------------------------------------------------------------------------------------------|----------------------------------------|
| TrueYou Identity MANAGER                                                                          |                                                                                                    | Hello, Wendy Test Account Home Log Out |
| Account Services                                                                                  |                                                                                                    |                                        |
| Account Settings<br>Change Password<br>Change Security Answers<br>Request Guest Access<br>Log Out |                                                                                                    |                                        |
| Nebraska                                                                                          | © 2017 Developed by<br>the University of Nebraska & Nebraska State College System<br><u>Privacy Policy</u> | NSCS                                   |
|                                                                                                   |                                                                                                    |                                        |

12. Guest requests access to student's information.

13. Student receives notification that access has been requested.

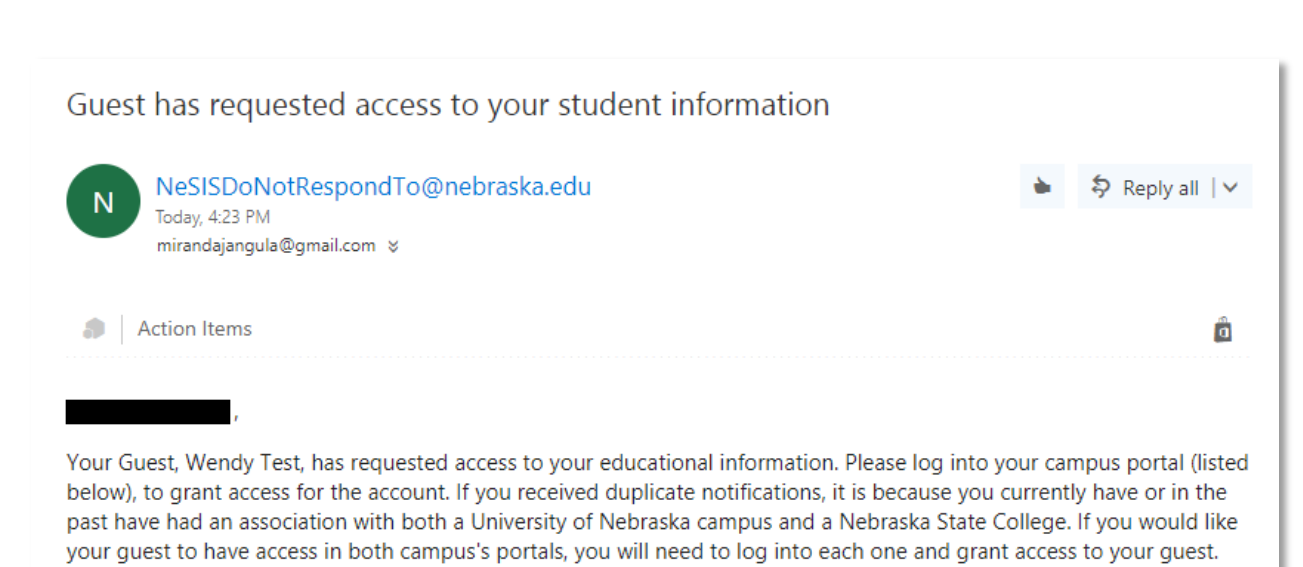

## Nebraska State Colleges

- CSC mycsc.nebraska.edu
- PSC <u>mypsc.nebraska.edu</u>
- WSC wildcatsonline.nebraska.edu

# University of Nebraska Campuses

- NCTA myncta.nebraska.edu
- UNK <u>myblue.nebraska.edu</u> <u>Guest Account Instructions</u>
- UNL <u>myred.nebraska.edu</u>
- UNMC myrecords.nebraska.edu
- UNO <u>mavlink.nebraska.edu</u>

If you have questions or need help, please contact your campus helpdesk.

#### Helpdesk for the Nebraska State Colleges

- CSC mycsc.nebraska.edu 308-432-6311
- PSC mypsc.nebraska.edu 402-872-2270
- WSC wildcatsonline.nebraska.edu 402-375-7107

#### Helpdesk fo the University of Nebraska Campuses

- NCTA myncta.nebraska.edu 402-472-3970
- UNK myblue.nebraska.edu 308-865-8363
- UNL myred.nebraska.edu 402-472-3970
- UNMC myrecords.nebraska.edu 402-559-2899
- UNO mavlink.nebraska.edu 402-554-4357
- 14. Student logs into MavLINK to designate access. It is under Profile on the left hand navigation. They select Guest Parent Access.

The following screen appears with the Guest ID in Pending/Not Verified status:

# **Guest Management**

# Manage Parent/Guest Access

You have the option of giving parents and/or other guests access to your student related information, either "online" via your campus website, or "in person" with campus personnel. For example, you may give your guest the ability to pay your bill, view your grades and/or financial aid information, or speak with someone on your behalf.

- To start the guest access process, click the Notify New Guest button below and enter an email address to send an email to your guest containing your NUID and information on how they can request access to your information.
- To review the request of a "pending" guest account, click on the Approve/Deny link next to the guest you wish to process. Once completed, an email will be sent to the guest informing them that they can log into their account and view your information.
- To manage an existing guest account, click on the Edit link and make the necessary changes. Once completed, an email will be sent to the guest informing them that their access has been changed.

| Guest User ID          | ß                |
|------------------------|------------------|
| SP101822               |                  |
| Last Name              |                  |
| Test                   |                  |
| First Name             |                  |
| Johnny                 |                  |
| Email Address          |                  |
| test546@gmail.com      |                  |
| Status                 |                  |
| Pending / Not verified |                  |
|                        |                  |
|                        |                  |
|                        |                  |
|                        | Notify New Guest |
|                        |                  |

15. Student Selects

icon to select the type of access to give the guest.

16. The Guest Management page is displayed. Select the areas the student wants guest to see. If they want the guest to call on the phone, they need to scroll down and check the In Person checkboxes.

×

# Guest Management

# My Guest: SP101822

# Options To Be Granted To Parent/Guest account for 'online viewing':

Select the appropriate option(s) you would like the guest to have access to view online.

# If you do not want this guest to have any access, leave all of the boxes unchecked.

# Financial Aid

View Financial Aid and student to-do lists.

# Personal Information

View addresses, view phone numbers, view email addresses, and view student to-do lists.

# Student Accounts

View and pay bills, view account history and view 1098T Forms.

# Student Records

View class schedules and grades.

# Options to be granted to Parent / Guest for communications with campus personnel on your behalf:

Select the appropriate options(s) you would like the guest to have access to speak to someone on the campus on your behalf.

# If you do not want this guest to have any access, leave all of the boxes unchecked.

# In Person - Student Account Records

Conversations about tuition, fees, payment, collections, etc.

# In Person - Academic Records

Conversations in person, over the phone or via email about final grades, classes, GPA, advising, transfer work, etc.

# In Person - Financial Aid Records

Conversations about all Financial Aid information.

# In Person - Student Records

In person, or on the phone or via email conversations about Admissions, Biographical Data, Addresses, Pictures, Holds, Status, Disciplinary Records, etc.

# In Person - Personal Information

Conversations about Admissions, biographical data, addresses, pictures, holds, status, disciplinary records, etc.

# Shared Secret\*

## TestGuest

Please enter a code word or phrase that will be used by campus personnel to verify the identity of this person.

# I Understand

By clicking the **SAVE** button, you are agreeing to the creation of this guest access account and to the disclosure of the personally identifiable information contained in your education records, which you have selected above, to the person that you have identified in this electronic form. Your selection will be valid for all campuses for which you have activity. The reason for this consent is to permit the person identified above to access certain aspects of your education until you withdraw your consent by removing previous selections which will result in this guest account to be inactivated.

In order for me to maximize my academic experience at the University of Nebraska or State College\* (PSC and WSC), as facilitated through communication, support and monitoring of my academic efforts, I give permission to the University of Nebraska or State College personnel\* (PSC and WSC), who are in possession of my education records, (e.g. my professors, tutors, advisors, the Office of the Registrar/Records, the Athletic Department Staff, including coaches, and administrators) to discuss my academic performance with and to provide any record or information concerning my academic record or academic performance.

By clicking the **Cancel** button, I understand I am going to exit this form which will result in "no changes being saved".

Once the **SAVE** button has been pushed, an email will be sent to the guest letting them know that they have been processed and what they need to do next. The **Shared Secret** will also be provided to them for future identification needs.

\*Chadron State College will not release student education information to anyone without a signed FERPA release from the student.

Cancel Save

# 17. Also, this is where they will enter the Shared Secret.

# □ In Person - Personal Information

Conversations about Admissions, biographical data, addresses, pictures, holds, status, disciplinary records, etc.

# Shared Secret\*

Enter shared secret.

Please enter a code word or phrase that will be used by campus personnel to verify the identity of this person.

# I Understand

By clicking the **SAVE** button, you are agreeing to the creation of this guest access account and to the disclosure of the personally identifiable information contained in your education records, which you have selected above, to the person that you have identified in this electronic form. Your selection will be valid for all campuses for which you have activity. The reason for this consent is to permit the person identified above to access certain

# 18. The student will select the Save button.

The guest page will display again and the guest status will change to Active instead of Pending.

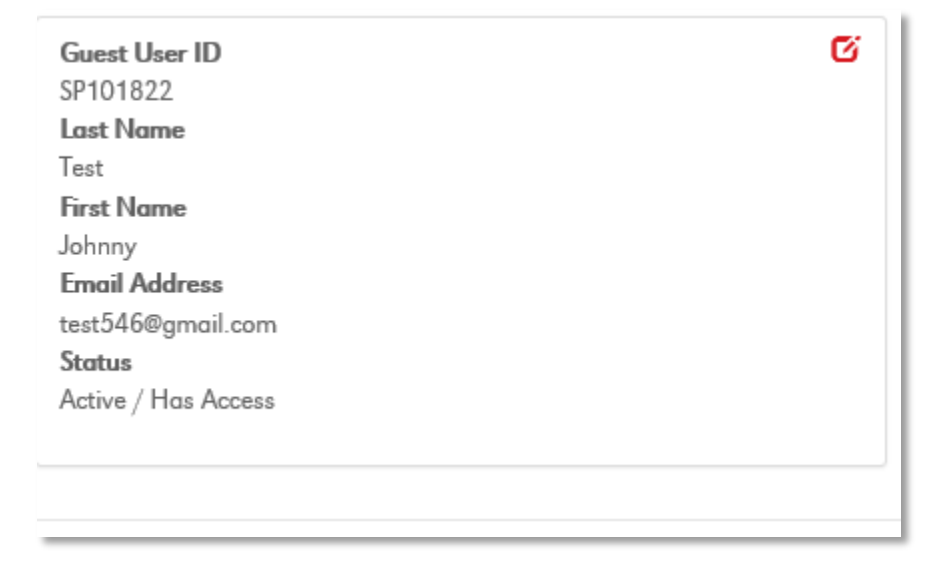

19. Guest receives notification that access has been granted and/or changed. The Shared Secret will be in this email. This will be needed for them to give when talking over the phone to the areas that were given access.

20. Guest logs into campus Guest dashboard (MavLINK) to view student's information using their NUID and password from earlier steps.

| 0   MavLINK |                                                                                                    |
|-------------|----------------------------------------------------------------------------------------------------|
| Home        |                                                                                                    |
| Sign Out    | Accounts                                                                                                    |
|             | Student Guest Accounts                                                                                                    |
|             | Parent/Guest Information<br>Access Explained                                                                                                    |
|             | <ul> <li>For new / additional access, contact your student to have the request for access process started or modified.</li> </ul>                                                                                                    |
|             | <ul> <li>If the student chooses to grant access, they will provide your email address which will send an instructional email with the student's NUID and a link to the form. A pending status below means that the student has not processed the request yet.</li> </ul> |
|             | <ul> <li>For students enrolled in both University and State College campuses, your student will need to set up access separately for each. Your Userid / NUID and Password will be<br/>the same for both.</li> </ul>                                                     |
|             | <ul> <li>For students enrolled in multiple University or multiple State College campuses, your student will only need to set up access once, but you will need to log into each school's websites (listed below):</li> </ul>                                             |
|             | more info                                                                                                    |
|             | State Colleges                                                                                                    |
|             | <ul> <li>CSC - mycsc.nebraska.edu, PSC - mypsc.nebraska.edu, WSC - wildcatsonline.nebraska.edu</li> </ul>                                                                                                    |
|             | University of Nebraska                                                                                                    |
|             | NCTA - myncta.nebraska.edu, UNK - myblue.nebraska.edu, UNL - myred.nebraska.edu, UNMC - myrecords.nebraska.edu, UNO - mavlink.nebraska.edu                                                                                                    |
|             | Jangula, Miranda: Financial Aid, Personal Information, Student Accounts, Student Records 👔 🛛 🕅                                                                                                    |

21. The guest will see all students that have granted them access. Click on the View Student. This will show the information granted from the Student. Remember that not all students will grant the same access.

| Home<br>Academics ~                                  | My Classes                                                             | My Account                                                                                                    |
|------------------------------------------------------|------------------------------------------------------------------------|----------------------------------------------------------------------------------------------------|
| Student Accounts<br>Financial Aid<br>To Do List<br>0 | Summer 2017  INTRODUCTN TO WORLD RELIGIONS  RELL 1010, 850 (3 cmg/itr) | \$1,011.55<br><b>\$</b> MAKE A PAYMENT                                                                                           |
| Profile "                                            | TOTLONLINE<br>TBA - TBA<br>Refund<br>VIEW ALL BOOKS                    | Contact My Advisor<br>Eric Manley<br>emanley@unomaha.edu<br>402/554-3642<br>Rachel Tomcak<br>rtomcak@unomaha.edu<br>402/554-2458 |